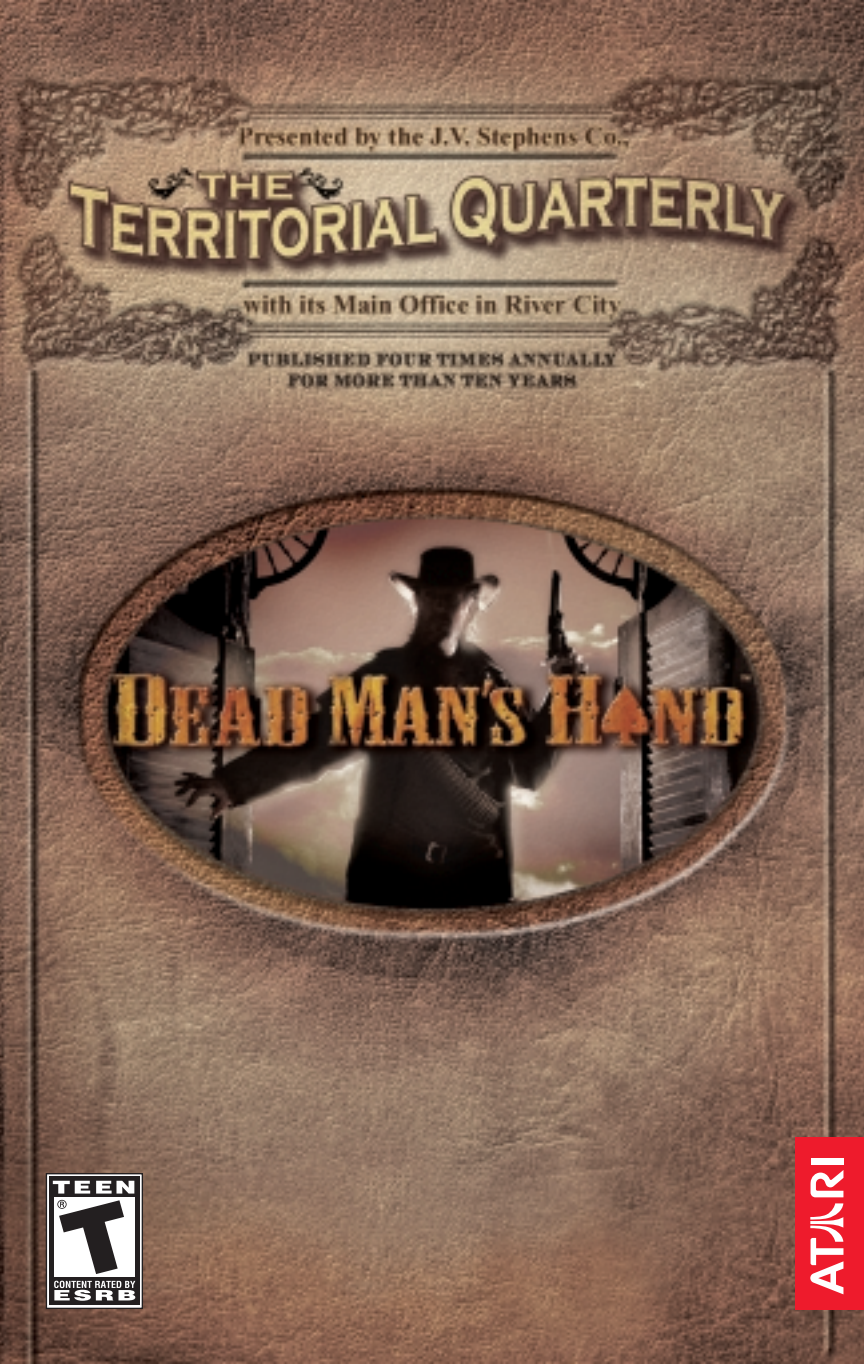

# TERRITORIAL QUARTERLY

# **TABLE OF CONTENTS**

| GETTING STARTED            | 2  |
|----------------------------|----|
| INTRODUCTION               | 2  |
| THE README FILE            | 2  |
| SYSTEM REQUIREMENTS        | 2  |
| INSTALLATION               | 3  |
| CONTROLS                   | 3  |
| MAIN MENU                  | 4  |
| PAUSE MENU                 | 4  |
| SETTINGS MENU              | 5  |
| SOLO JOURNEY               | 6  |
| SAVING AND LOADING         | 6  |
| POKER                      | 7  |
| THE HUD                    | 8  |
| LEGEND AND SCORING         | 9  |
| WEAPONS                    | 1( |
| AMMUNITION                 | 1  |
| HEALTH                     | 1  |
| MULTIPLAYER                | 1  |
| WANTED!                    | 1  |
| CREDITS                    | 18 |
| ATARI WEB SITES            | 20 |
| TECHNICAL SUPPORT          | 2  |
| END-USER LICENSE AGREEMENT | 2  |

From the BRIGHT LIGHTS of the Theater to the THUNDERING GUNS of a Gunfight, this AMAZING TECHNOLOGY brings It all to your HOME!

# GETTING STARTED

## Introduction

The *Territorial Quarterly* is the quintessential guide to survival in the Old West. In this issue, our Readers will find complete information on how to begin their journeys across our Frontier lands.

Whether you're saddling up on dusty trails, winning a fortune in saloon parlors, or seeking the finest weapons for protection from The Nine, the *Territorial Quarterly* is here to assist you.

Or, perhaps, gentle Reader, you come here only for revenge. Fare you well, dear Reader, for in this land neither God nor laws of men will stand in your way.

# The Read Me File

The Dead Man's Hand CD-ROM game has a ReadMe file where you can view both the License Agreement and updated information about the game. We strongly encourage you to read this file in order to benefit from changes made after this manual went to print. To view this file, double-click on it in the Dead Man's Hand directory found on your hard drive (usually C:\Program Files\Atari\Dead Mans Hand). You can also view the ReadMe file by first clicking on the Start button on your Windows<sup>®</sup> taskbar, then on Programs, then on Atari, then on Dead Man's Hand, and then on the ReadMe file.

### System Requirements

| <b>Operating System:</b> | Windows <sup>®</sup> 98/Me/2000/XP                        |
|--------------------------|-----------------------------------------------------------|
| Processor:               | Pentium <sup>®</sup> III 800 MHz or higher                |
| Memory:                  | 256 MB RAM                                                |
| Hard Disk Space:         | 2.0 GB Free                                               |
| <b>CD-ROM Drive</b> :    | 8X Speed                                                  |
| Video:                   | 32 MB Hardware T&L video card*                            |
| Sound:                   | Windows <sup>®</sup> 98/Me/2000/XP-compatible sound card* |
| DirectX <sup>®</sup> :   | DirectX <sup>®</sup> version 9.0 (included) or higher     |
| Internet/Network Play:   | Internet connection required for online play.             |

\* Indicates device should be compatible with  $Direct X^{\otimes}$  version 9.0 or higher.

### Installation

- 1. Start Windows<sup>®</sup> 98/Me/2000/XP.
- 2. Insert the *Dead Man's Hand* Install disc into your CD-ROM drive.
- 3. If AutoPlay is enabled, a title screen should appear. If AutoPlay is not enabled, or the installation does not start automatically, click on the Start button on your Windows<sup>®</sup> taskbar, then click on Run. Type D:\Setup and click on OK. Note: If your CD-ROM drive is assigned to a letter other than D, substitute that letter.
- 4. Follow the remainder of the on-screen instructions to finish installing the *Dead Man's Hand* CD-ROM game.
- 5. Once installation is complete, click on the Start button on the Windows® taskbar and choose Programs/Atari/

Dead Man's Hand/Dead Man's Hand to start the game. Note: You must have the *Dead Man's Hand* Play disc in your CD-ROM drive to play.

### Installation of DirectX<sup>®</sup>

The *Dead Man's Hand* CD-ROM requires DirectX\* 9.0 or higher in order to run. If you do not have DirectX\* 9.0 or higher installed on your computer, click "Yes" to accept the DirectX\* 9.0 License Agreement. This will then launch the DirectX\* 9.0 Install.

CONTROLC

| CONTINUES  |                   |                   |              |  |  |  |
|------------|-------------------|-------------------|--------------|--|--|--|
| KEYBOARD   | MOVEMENT          | KEYBOARD          | MOVEMENT     |  |  |  |
| W          | Move Forward      | MULTIPLAYER       |              |  |  |  |
| A          | Strafe Left       | T Talk            |              |  |  |  |
| S          | Move Backward     | Y                 | Team Talk    |  |  |  |
| D          | Strafe Right      | Tab Show Score    |              |  |  |  |
| Z          | Turn 180 degrees  | F5 Switch Tea     |              |  |  |  |
| С          | Crouch            | SYSTEM            |              |  |  |  |
| Space      | Jump              | Fee               | Pause        |  |  |  |
| Left Shift | Walk              | FO                | Screenshot   |  |  |  |
| ACTIONS    |                   | F10               | Gamma +      |  |  |  |
| F          | Use               | F11               | Brightness + |  |  |  |
| R          | Reload            | F12               | Contrast +   |  |  |  |
| 0          | Switch to         | MANGE             |              |  |  |  |
|            | Knife/Special     | MOUSE             | -            |  |  |  |
|            | Weapon            | X Axis            | Rotate       |  |  |  |
|            |                   | 1                 | Left/Right   |  |  |  |
| 1          | Switch to Pistol  | Y Axis            | Look         |  |  |  |
| 2          | Switch to Rifle   |                   | Up/Down      |  |  |  |
| 3          | Switch to Shotgun | Left Button       | i Fire       |  |  |  |
|            |                   | <b>Right Butt</b> | on Alt Fire  |  |  |  |

Wheel

Switch

Weapon

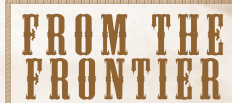

The innovative spirit of the hardy pioneer is driven by the rigorous challenges they face each day. In this Era of Exploration, the inspiring winds from the west have flamed the índustríous spírít of our people into a raging inferno that each day forges a stunning array of inventions, In "From the Frontier," the Territorial Quarterly focuses on one of the most inspired of these devices, allowing our Readers to decide whether it will grace their homes and earn a place alongside Elí Whitney's cotton gin and Robert Fulton's steam engine. In this issue, we look at a fantastic mechanical device used to recreate gunfights in the comfort of the home parlor,

Note: These are the default controls for playing Dead Man's Hand. You can customize the controls in the Settings Menu (see page 5).

# From Old Europe to New York, Everyone is Saying "TO THE TERRITORY!"

### **!! WAGON CAPTAINS and EXPEDITION LEADERS !!**

Your charges trust you to know every mile from gathering to destination. Why worry about whether you are adequately supplied with provisions and provender? The J.V. Stephens Company has offices in most major eastern cities, where authorized Stephens Supply Agents wait to assist you. When you finally say "WAGONS WEST!" you will wonder how you had ever hoped to plan your journey without your Stephens Supply Agent presenting all the options available to you!

# Main Menu when your head is bowed in sorrow

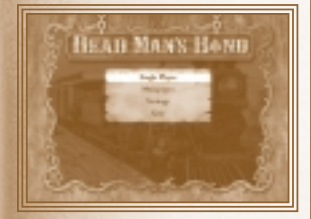

SINGLE PLAYER: Begin your journey as El Tejón, or continue a journey in progress.

**MULTIPLAYER: Battle on the** Internet or local network. (See page 12 & 13 for more details.)

SETTINGS: Adjust controls, sound, video and gameplay options. Edit your multiplayer Profile from this screen. (See next page.)

**OUIT: Exit Dead Man's Hand.** 

AND YOUR SOUL IS OUT OF TUNE

WHEN THE PROSPECTS OF TOMORROW

ARE BEHIND A VEIL OF GLOOM

CAN'T YOU SEE THE LIGHT BEYOND IT

JUST A GLIMMER OF THE PRIZE?

**KEEP A-GROPING AND YOU'LL FIND IT** 

### JUST A BLESSING IN DISGUISE.

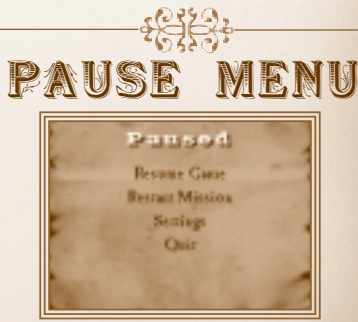

Press the Esc key to pause the game. Then choose from the following options: **Resume Game Restart Mission** Settings End Match (Multiplayer only) Quit

# SETTINGS MENU

CHOOSE FROM THE FOLLOWING OPTIONS:

### SETTINGS MENU

Assign Keys: Change keyboard commands. Input: Adjust mouse sensitivity and turn Invert Mouse ON/OFF. Multiplayer: Change your multiplayer name and character. Video: Adjust graphics settings (see below). Audio: Adjust music and sound effects volumes, choose sound mode, and turn reverse stereo setting ON/OFF.

### VIDEO SETTINGS

**Resolution**: Select a resolution. Higher resolutions look better but may affect game performance. Bit Depth: Choose 16- or 32-bit graphics settings. 32-bit graphics look better but may affect game performance.

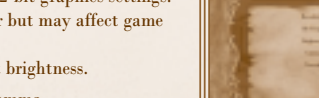

Brightness: Click to adjust brightness.

Gamma: Click to adjust gamma.

Contrast: Click to adjust contrast.

Apply Settings: Click to apply current settings. A message box will ask you to confirm new settings. If you do not click on "Keep Settings," your original settings will be restored automatically in 10 seconds.

Back: Return to Settings Menu.

# I. O. Stephens Company Authorized Supply Agents

BOSTON \* NEW YORK \* MINNEAPOLIS \* ATLANTA CINCINNATI \* SAN FRANCISCO\* NEW ORLEANS CHICAGO \* ST.LOUIS \* DALLAS \* RIVER CITY

BRINGING THE WORLD TO THE FRONTIER

### DEAD MAN'S HAND . 5

### DEAD MAN'S HAND • 7

### THE TERRITORIAL QUARTERLY

# Solo Journey

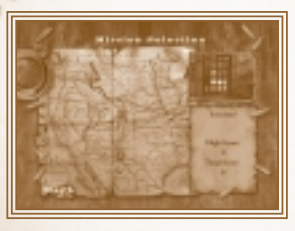

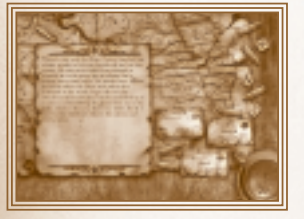

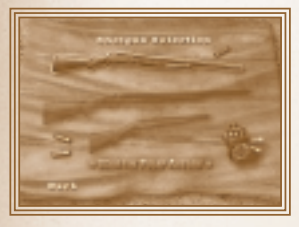

### MISSION SELECTION

After selecting Single Player mode from the Main Menu, click on one of the available missions. Available missions are represented by a circle and completed missions are represented by a star. Once a mission is available, you can replay it at any time to try for a higher Legend Score (see page 9 for details on Legend).

### DIFFICULTY SELECTION

After selecting a mission, you will see a mission summary and be asked to select a difficulty level (Easy, Normal or Hard) for the game.

### WEAPON SELECTION

After selecting your level of challenge, you will be asked to select the weapons you wish to carry (see pages 10–11 for weapon descriptions). Only those weapons currently available to you can be selected. Note: In singleplayer gameplay, you may only carry one pistol, one rifle and one shotgun.

Saving and Loading

Your single-player game will be saved automatically after the completion of a mission. Saved progress is indicated on the Main Menu as a star. The color of the star represents the difficulty level at which that mission was completed: (Bronze = Easy, Silver = Normal, Gold = Hard).

To load a game and continue single-player play, select "Single Player" from the Main Menu. When you select your profile, the missions you have completed will appear on the Mission Selection screen.

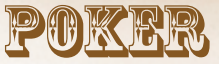

Before entering a mission, you'll have the chance to engage in a few friendly hands of Territorial Poker. These are the rules:

- You bring no stakes to the table and can play until you draw a losing hand. You must then immediately step away from the table.

Pive cards are dealt. You may discard up to three cards — unless you hold an ace, in which case you may hold the ace and discard four cards. Click on a card to flip it. When you have flipped all of the cards you want to discard, click on Discard to deal new cards.

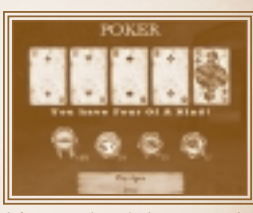

. . . . . . . . . . . . . . . . . .

@ Click on Deal to try again. Click on Done to proceed to the mission.

### Winning Hands are awarded Chips:

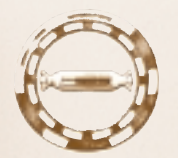

Power added to your Power Meter at the mission's start

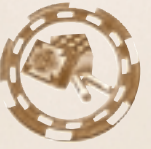

Shotgun shells

Payouts are based on the difficulty level that you've chosen for the mission. Selecting a higher mission difficulty level raises your risk at the poker table — accepting a more difficult mission lowers the odds of winning hands and decreases payouts.

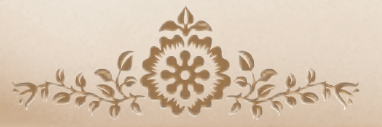

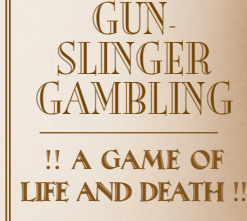

In the parlors of River City, many a night is whiled away over a friendly game of whist. But on the rough-andtumble frontier, in the bawdy saloons of boomtowns like

Progress and around prospectors' campfires in Kopperud Canyon, pasteboards are employed to more nefarious ends. In Territorial

Poker, cardsharps are rewarded with the stock of the most deadly trade, with pistoleros and bounty hunters

vying to draw winning hands that pay out not in chips and gold dust, but in gunbelts and shotgun shells!

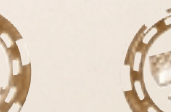

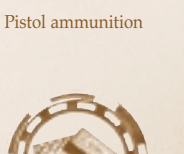

Rifle rounds

#### DEAD MAN'S HAND • 9

# ○ IN THE MIND OF A BOUNTY HUNTER ○

Riding the fence-line between the lands of Life and Death, the mind of a gun-for-hire whirls with information never thought of by the common man. World-famous frontier bounty hunter Les Delony has often described to the editors of the Territorial Quarterly the system of mental visualization he uses to keep all the information most important to him at the forefront of his mind. Now we've asked him to explain this intriguing system to you:

# THE HEADS-UP DISPLAY (HUD)

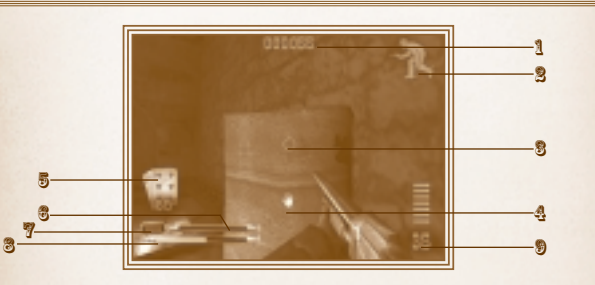

- **1.** <u>LEGEND SCORE:</u> The total number of Legend Points you've scored in your current mission.
- **2.** <u>CROUCH INDICATOR</u>: When this icon is shown, you are crouching.
- <u>RETICULE:</u> This indicates where you are aiming your weapon. Flashes around the reticule alert you to danger — yellow flashes indicate you are being shot at, and red flashes mean you are taking damage.

### A. USE ICON:

This hand-shaped icon appears when you stand in front of an object you can interact with by pressing the Use key (default is F).

- B. <u>HEALTH:</u> Your current physical condition. The fewer cards that are displayed, the closer you are to death.
- **3.** <u>CHAIN METER:</u> Displays the time you have remaining to add shots to your current Shot Chain.
- **7.** <u>CHAIN COUNTER:</u> The total number of shots in your current Shot Chain.
- 3. <u>POWER METER:</u> Your accumulated amount of power, ready to be used for firing Powershots.
- (9), <u>AMMUNITION:</u> The amount of ammunition remaining for the weapon you're currently wielding.

# CALLING ALL SHOOTISTS!

**The Territorial Quarterly** Invites All Skilled with Firearms To Take Part in our Annual Championships

### Monthly regional qualifying tournaments

Held at Stephens Supplied Mercantiles across the Territory, with **CHAMPIONSHIPS** held each **SIXTH OF MAY** in King Armstrong Park, near the River City Emporium of the J.V. Stephens Co.

### JOIN THE LEGENDS

TO COMPETE FOR THE GRAND PRIZE: STEPHENS' ARMORY VOUCHERS AND FREE AMMUNITION FOR ONE YEAR

# LEGEND AND SCORING

As you play a mission in *Dead Man's Hand*, each of your shots that successfully hits a target will add to that mission's Legend Score. This measures how you stack up against other pistoleros, and where you rank among the greatest gunslingers of the West. The points you receive for each hit will be displayed on the screen. Successive shots made in short periods of time are worth more points (see "Shot Chains" below). Certain trick shots are rewarded with bonus points:

| 4             | $\bigcirc$     | 3 AN           | X               | A Contraction |                |               |
|---------------|----------------|----------------|-----------------|---------------|----------------|---------------|
| HAT SHOT      | PROJECTILE     | EXPLOSIVE      | CRUSH KILL      | FIRE KILL     | MULTI-KILL     |               |
| Shooting the  | <u>Sнот</u>    | KILL           | Kills made      | Kills made    | Kills of       | 9             |
| hat off of an | Shooting a     | Kills made     | by causing a    | by burning    | multiple       |               |
| enemy.        | thrown projec- | with dynamite  | heavy object to | an enemy with | enemies within | KNIFE KILL    |
|               | tile (such as  | or an exploded | fall onto       | a whiskey     | an extremely   | 17:11 1       |
|               | a knife or     | powder keg.    | an enemy.       | bomb.         | short time.    | Kills made    |
|               | dynamite).     |                |                 |               |                | with a knife. |

### SHOT CHAINS

Certain targets will enhance your legend as a gunslinger. Your Chain Meter will temporarily fill when you shoot interactive targets, multiplying your score! Inactivity returns it to zero. The longer you can keep the green in the bar, the higher your score!

Note: Enemies aren't the only targets that can become part of a Shot Chain. Signs, windows, cans, bottles — many mundane objects can become part of an impressive show of skill!

### POWERSHOTS

In addition to rewarding you with Legend Points and additional time on the Chain Timer, successful shots add power to the Power Meter displayed on the HUD. While wielding a firearm, power is used to make Powershots. You can make a Powershot using the Secondary Fire button (default is **right mouse button**). Powershots have special abilities and effects that will require exploration and skill to use to the greatest effect.

DEAD MAN'S HAND • 11

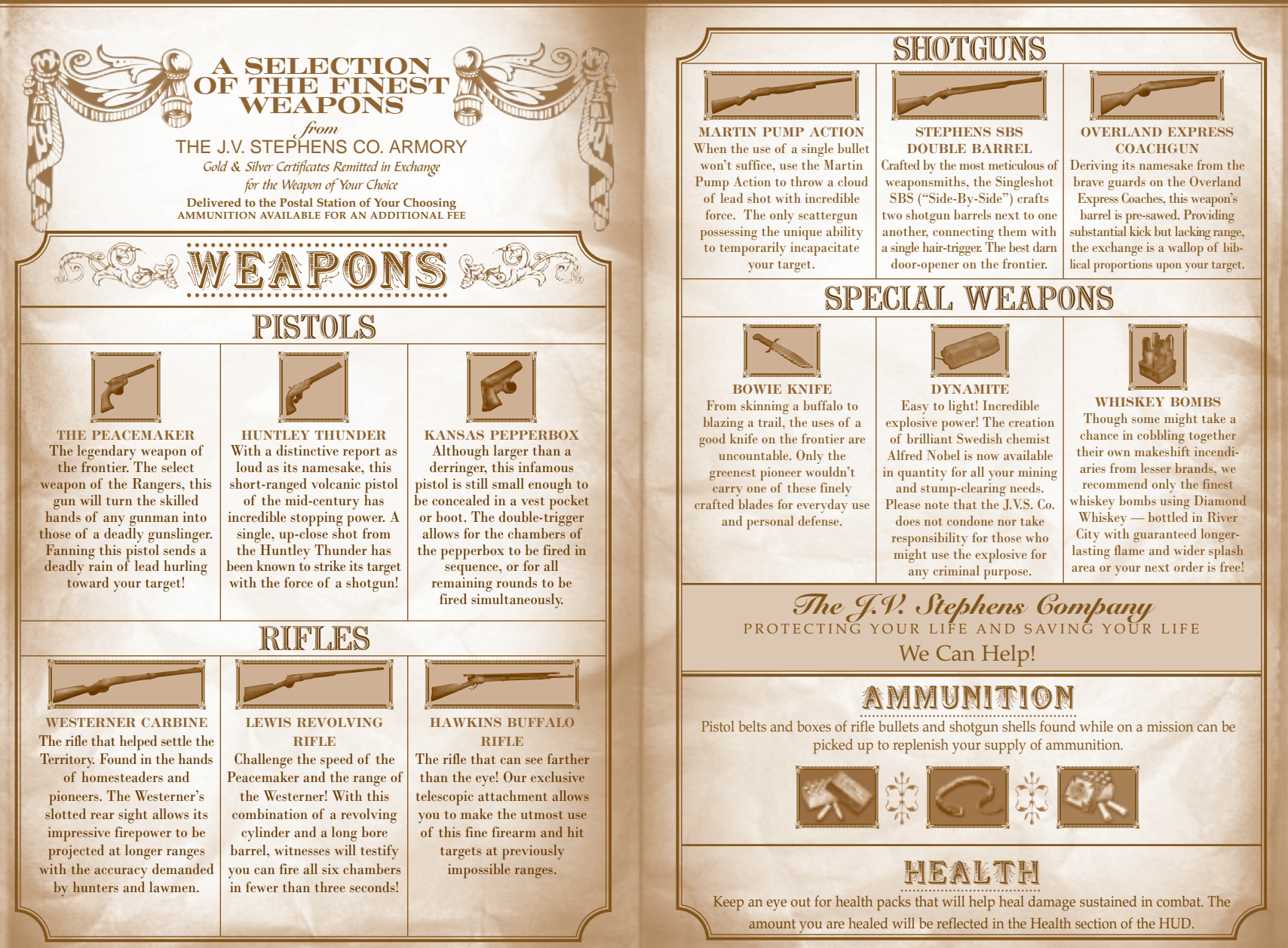

# **Publisher's Purview** AN EDITORIAL BY J.V. STEPHENS

Communication lines are being strung across this great land, connecting together distant cities and places. No longer will the citizens of one community be berefit of the pleasant company of distant friends and relatives. I look with pride toward the wondrous new community that will arise on-the-lines of this wondrous system. Hopefully you will all follow the instructions on the following pages and join me in exploring this gleaming future.

# · 総計 MULTIPLAYER · 総計

Multiplayer adds a whole new dimension to the gunslinging action of *Dead Man's Hand*. To join or host a LAN or Internet game, select Multiplayer from the Main Menu and choose among the options at the Multiplayer Menu (see below). You can also play on GameSpy, where you will find opponents from around the world.

First launch GameSpy by clicking on the Start button on your Windows\* taskbar, then on Programs, then on Atari, then on *Dead Man's Hand*, and then on Play Dead Man's Hand on GameSpy. Once you log on to GameSpy, you can search for a opponents, host games and join games. **Note:** You must have GameSpy installed in order to play on GameSpy. If you do not have GameSpy installed, click on "Yes" when prompted to do so during installation.

### MULTIPLAYER MENU

JOIN LAN GAME: Join a multiplayer game running on your local area network. JOIN INTERNET GAME: Join a multiplayer game running on the Internet. HOST GAME: Create a multiplayer game that others can join. BACK: Return to the Main Menu.

![](_page_7_Picture_8.jpeg)

### MULTIPLAYER GAME TYPES

DEATHMATCH: Every man for himself. TEAM DEATHMATCH: Two teams battle. BOUNTY: Everyone is after one player. POSSE: You and others defend yourselves against progressively sinister AI enemies.

### GAME SETTINGS - DEATHMATCH

**TIME LIMIT:** Set the game time limit (5, 10, 15, 20 minutes).

# **SCORE LIMIT**: Set the game score limit (5, 10, 15, 20, 25 points).

MAX PLAYERS: Set the maximum number of players allowed in the game (2–8). WEAPONS STAY: Choose whether weapons respawn or stay after they are picked up. BOTS: Select whether or not to allow AI bots. **BOT SKILL**: Adjust the skills of the bots (Novice, Skilled, Masterful, Godlike).

### GAME SETTINGS - TEAM DM

**TIME LIMIT:** Set the game time limit (5, 10, 15, 20 minutes).

**SCORE LIMIT**: Set the game score limit (5, 10, 15, 20, 25 points).

MAX PLAYERS: Set the maximum number of players allowed in the game (2–8). WEAPONS STAY: Choose whether weapons respawn or stay after they are picked up. BOTS: Select whether or not to allow

AI bots.

**BOTS SKILL:** Adjust the skills of the bots (Novice, Skilled, Masterful, Godlike).

### GAME SETTINGS - BOUNTY

MAX PLAYERS: Set the maximum number of players allowed in the game (2–8). WEAPONS STAY: Choose whether weapons respawn or stay after they are picked up. BOTS: Select whether or not to allow AI bots.

**BOT SKILL:** Adjust the skills of the bots (Novice, Skilled, Masterful, Godlike).

**TIME LIMIT**: Set the amount of time that a player must remain the bounty in order to win (1–4 minutes).

### GAME SETTINGS - POSSE v

**TIME LIMIT**: Set the game time limit (5, 10, 15, 20 minutes).

MAX PLAYERS: Set the maximum number of players allowed in the game (2–8). WEAPONS STAY: Choose whether weapons respawn or stay after they are picked up. EXTRA LIVES: Set the number of extra lives that each player receives (1–10).

#### SERVER SETTINGS

Select a name, a server type, and the mutators in effect during your multiplayer game. Mutators let you alter the distribution of weapons, run speed, and more.

![](_page_7_Picture_31.jpeg)

SERVER NAME: Type in the name that you want to appear when other players see your name on the server list.

ALL WEAPONS: Every player spawns with all weapons.

FAST RUN: All players run faster (maybe because they're afraid).

**FULL POWER BAR:** Every player retains a full power meter for secondary fire. **INSTAKILL:** One shot from the Hawkins

Buffalo Rifle automatically kills the garget. The weapon also has infinite ammo (this mutator is not available in Posse games). **PISTOL ONLY**: Pistols are the only available weapons in the match.

**RIFLE ONLY:** Rifles are the only available weapons in the match.

**SHOTGUN ONLY:** Shotguns are the only available weapons in the match.

**DEDICATED SERVER:** This option creates a faster, more stable server, but does not allow you to join the game on the computer running the dedicated server.

**PUBLIC SERVER:** Choose this option if you want your game to appear on the Internet. If Public Server is not chosen, the game will only be available on your local network.

DEAD MAN'S HAND • 13

PROCLAMATION + \$12,6000

REWARD!

Flat Iron

EWARD!

# WANTENŢ THE SAVAGERY OF THE NINE KNOWS NO BOUNDS!

We recommend that all citizenry of the Territory arm themselves for protection against this notorious pack of thieves and murderers. Even seasoned wagon captains and the armed guards of the Territorial Railroad have fallen to the deadly skills of these hardened criminals, and both women and children have been consumed by their blood-lust.

Reports from the frontier say that the gang has turned upon one another and scattered to the winds. Yet, until the bounty placed upon each heartless desperado is collected, the Territory will never truly know peace. The J.V. Stephens Company is proud to donate funds to the bounty on the leader of the gang, the mysterious "Tennessee Vic."

![](_page_8_Picture_4.jpeg)

![](_page_8_Picture_5.jpeg)

# NOTES

![](_page_9_Picture_2.jpeg)

DEAD MAN'S HAND • 17

![](_page_10_Picture_1.jpeg)

### When in the Capital of our fine Territory, be certain to visit the J.V. Stephens Co. Emporium where you'll find Thousands of Fine Products and the Exciting Melodrama

UEAU MAN'S HANU

BEING PRESENTED IN OUR GRAND THEATER BY THE FOLLOWING TALENTED PROFESSIONALS:

# HUMAN HEAD STUDIOS

Ben Gokey Project Lead James Sumwalt

Art Lead Timothy S. Gerritsen Business Director and Project Management

> Dave Halsted *Level Design Lead* Mike Craddick

Programming Lead David Gulisano Animation Lead

Michael Larson Audio Direction and Production

> Seth Johnson Design Assistant Dave Halsted Mike Ryan James Sumwalt Ashley Welch

Jason O'Connell Level Design Mike Craddick

Ben Gokey Toby Jones Jimmy Shin Scott Dudley Programming

James Sumwalt Brian Decker Nichol Norman Rebecca Rettenmund Modeling and Texturing

### David Gulisano Derek Day *Animation* Shane Gurno

James Sumwalt Menu and Interface Art

Human Head Studios Story and Mission Design

Seth Johnson Script, Dialogue, and Manual Timothy S. Gerritsen Additional Dialogue

Michael Larson Sound Design Calexico Rom Di Prisco Michael Larson Music Lee Ernst Ionathan Wainwright Tejumola F Ologboni Robb Smith Carolyn Klein Debra Staples Laura Gordon Jay King The H.H. Posse Voice Actors Saki Kaskas Additional Guitars Jim B-Reay

Additional Composition Jean-Paul LeBreton Additional Development

#### **Special Thanks**

Nathaniel Albright Aaron Bahr Tim Bowman Ted Halsted Paul MacArthur Eli Quinn Jean-Paul LeBreton Photograph on page 12 courtesy of Western History/Genealogy (Genealogy) Department, Denver Public Library

# STREAMLINE STUDIOS

(Single-Player Opening Montage) Adrian Banninga Lead Artist Renier Banninga Technical Art Director Héctor R. Fernández Director of Creative Development Alexander L. Fernández Managing Director

# ATARI

### A-COMPANY

Peter "Twisted Cowboy" Armstrong Director of Product Development

Jay "Captain Sterling" King Producer

Peter "Oed" Eckert Michael "Praetor-Vong" Hathaway Associate Producers

David "Degsy" Degnan Quality Assurance Marshall

Amy "Venom Wearin' Denim" Jordan Steve "Mr. Chaps" Charbonneau Michael "Kilraven" Gjere Nate "Rattlesnake" Birkholz Michael "7 Card Stud" Cucchiarella Chris "Capt. Mediocre" Lundeen Quality Assurance Freedom Fighters

#### B-COMPANY

Jeff "Tabasco" Foley Senior Brand Manager Peter "Sideshow" Matiss Director of Marketing

Stacey "Polecat" Clement Public Relations

### C-COMPANY

Steve "Hoss" Martin Director of Creative Services Erica "Lil' Yee-Haw" Hoppe Graphic Designer

Charlie "The Bullet" Rizzo Art Director

### DEAD MAN'S HAND • 19

Elizabeth "Leaping Lizard" Mackney Director of Editorial & Documentation Services

> Kurt "Dude" Carlson Documentation Specialist Paul "Moonshine" Collin Copywriter

#### D-COMPANY

Joy "Sunshine" Schneer Sr. Manager Strategic Relations

Cecelia "Peacemaker" Hernandez Sr. Manager Strategic Relations

Shaila "Bobcat" Patel Strategic Relations Specialist

### E-COMPANY

Michael "The Gun" Gilmartin Director of Publishing Support

Chuck "Enforcer" Nunez Dave "Colonel" Strang "Constable" Donny Clay Quality Assurance Lawmen

Juan "Dirty" Sanchez Quality Assurance Sheriff

Mike "Phoenix" Greenler Quality Assurance Deputy

Mike "Doc" O'Shea Kenny "Phantom Gun" Yan Jaime "Lefty" Gonzalez Owen "Rusty" Nelson Tony "Two Guns" Hsu Anthony "Shanghai Kid" Ma Mark "The Gunshow" Alibayan Cher "Yeehaw Bunnie" Rocha Brad "Last Man Standing" Johnson Daniyel "The Duke" Garcia Infamous Desperados of Quality Assurance

### F-COMPANY

Jon "Overseer" Nelson Executive Producer, Online Marketing

Kyle "Tombstone" Peschel Senior Web Producer

> Davon 2nd(oming Peter Eckert Jay King DMH Online Design

#### BELIEVERS

Bruno Bonnell, John Hurlbut, Matt Frary, Constantine Hantzopoulos, Jeff Ault and LaNae Salsbury Those that Believed

### SPECIAL THANKS

Melissa and JC King, Katie Eckert, Alisha "Sheba" Baker, Enrico Granados, Kenny "Quick" Robinson, Peter Sodbinow, Jimmy Buffett and... a special welcome to ...Carl William Eckert, born 10/13/2003.

#### DEAD MAN'S HAND • 21

# ATARI WEB SITES

To get the most out of your new game, visit us at: http://www.dmhgame.com www.us.atari.com To send e-cards to your friends, download wallpapers, or get access to other free stuff, visit our Freebies section at: www.us.atari.com/freebies If you would like to chat with other gamers, as well as developers, visit our Community Forum area at: www.ataricommunity.com Kids, check with your parent or guardian before visiting any web site. Chat Messages: Atari does not monitor, control, endorse, or accept responsibility for the content of

chat messages. You are strongly encouraged not to give out identity or other personal information through chat message transmissions. Kids, check with your parent or guardian if you are concerned about any chat you receive.

Use of Atari web sites is subject to terms and conditions, which you can access at: www.us.atari.com/terms of service.asp

# A PROMISE TO OUR CUSTOMERS

We will employ the Utmost of our Abilities and Resources to provide you, The Customer, with only goods of the highest caliber. If you have Questions about or Difficulties with any of our Fine Products, you need only contact our Assigned Representatives and we will address any Concerns you may have.

-J.V. STEPHENS, PROP. J.V.S. Co

# **TECHNICAL SUPPORT (U.S. & CANADA)**

### Help Via the Internet

Up-to-the-minute technical information about Atari products is generally available 24 hours a day, 7 days a week via the Internet at:

#### http://www.atarisupport.com

Through this site you'll have access to our **FAQ** (Frequently Asked Questions) documents, our **Hints/Cheat Codes** if they're available, and an **E-Mail** area where you can get help and ask questions if you do not find your answers within the **FAQ**.

Note: In the event we must send you a Hint Sheet, FAQ document, patch or update disc via E-mail, we may require verifiable consent from a parent or guardian in order to protect children's privacy and safety online. Consent Forms are available at the web site listed above.

### Help Via Telephone in the United States & Canada

For phone assistance, call **Atari Technical Support** at **(425) 951-7110**. Our **Interactive Voice Response** system is generally available 24/7, providing automated support solutions immediately.

This console-based product has automated support, which includes information such as gameplay tips, information on Control Keys, possible Cheat Code combination keys, and instructions for finding secret screens and/or additional game levels (if these type of items exist and are made available for this particular product).

Great News! We've improved our Automated Systems so that you can get product-specific Troubleshooting help more quickly. All you need to do is enter the product's **Part #** when prompted to do so. This will take you directly to all of our known issues and solutions for this title. The product's **Part #** is located in several places (on the CD label, Game Pak, package and/or plastic disc case, if applicable) and is usually identified by a number such as **04-12345**. When prompted by the Automated System, enter the **last five digits** of your product's **Part #**. (For example, Part # 04-12345 would require that you enter the "12345" portion of the number for that product'.) **Note**: Some products simply feature a five digit Part # without an "04-" prefix.

Live support is generally available Monday through Friday, 8:00 AM until 6:00 PM (Pacific Time). Note: We may be closed on major holidays.

### **Product Return Procedures in the United States & Canada**

In the event our technicians at **(425) 951-7110** determine that you need to forward materials directly to us, please include a brief letter explaining what is enclosed and why. Make sure you include the Return Merchandise Authorization Number (RMA#) supplied to you by the technician, and your telephone number in case we need to call you. You will receive the mailing address when the technician gives you the RMA#. Any materials not containing this RMA# will be returned to you unprocessed.

### Warranty Policy in the United States & Canada

If our technicians determine that the product storage medium is found to be defective within ninety (90) days of original purchase, (unless otherwise provided by applicable law), Atari will replace the item free of charge, to the original purchaser, if the item is accompanied by the original dated receipt and packaging.

# END-USER LICENSE AGREEMENT

### IMPORTANT — READ CAREFULLY:

Please be sure to carefully read and understand all of the rights and restrictions described in this End-User License Agreement ("EULA").

### AGREEMENT

This document is an agreement between you and Atari, Inc. and its affiliated companies ("Company"). The enclosed software game disc(s), cartridge or Game Pak ("Software") and any accompanying printed materials are licensed to you only on the condition that you accept all of the terms contained in this EULA.

By opening this package and installing or otherwise using the Software you agree to be bound by the terms of this EULA. If you do not agree to the terms of this EULA you may not install or use the Software and within 15 days of purchase you must call the Tech Support telephone number listed in the manual accompanying the Software (the "Manual"). Select the Automated Phone System's Main Menu option for Consumer Services and follow the prompts.

You will be given a Return Merchandise Authorization number (RMA #) by the technician. You then have 15 days from the date of this contact to return the Software in its protective covering, the Manual and the original sales invoice to the address supplied to you.

If this is a PC product, when you install the Software you will be asked to review and either accept or not accept the terms of the EULA by clicking the "I Accept" button. By clicking the "I Accept" button you acknowledge that you have read the EULA, understand it and agree to be bound by its terms and conditions.

### COPYRIGHT

The Software is protected by copyright laws and international copyright treaties, as well as other intellectual property laws and treaties. All title and copyrights in and to the Software (including but not limited to any images, photographs, animations, video, music, text and "applets" incorporated into the Software) and any printed materials accompanying the Software are owned by the Company or its Licensors.

### **GRANT OF LICENSE**

The Software is licensed and not sold to you and its use is subject to this EULA. The Company grants you a limited, personal, non-exclusive license to use the Software in the manner described in the user documentation. The Company reserves all rights not expressly granted to you in this EULA.

### **PERMITTED USES**

- 1. If the Software is configured for loading on a hard drive, you may install and use the Software on a single computer.
- 2. You may make and maintain one copy of the Software for backup and archival purposes, provided that the original and copy of the Software are kept in your possession.
- 3. You may permanently transfer all your rights under this EULA, provided you retain no copies, you transfer all of the Software (including all component parts, the media and printed materials and any upgrades) and the recipient reads and accepts this EULA.

### RESTRICTIONS

- You may not delete or obscure any copyright, trademark or other proprietary notice on the Software or accompanying printed materials.
- 2. You may not decompile, modify, reverse engineer, disassemble or otherwise reproduce the Software.
- 3. You may not copy, rent, lease, sublicense, distribute, publicly display the Software, create derivative works based on the Software (except to the extent expressly permitted in the Editor and End-User Variation section of this Agreement or other documentation accompanying the Software) or otherwise commercially exploit the Software.

- You may not electronically transmit the Software from one computer, console or other platform to another or over a network.
- You may not use any backup or archival copy of the Software for any purpose other than to replace the original copy in the event it's destroyed or becomes defective.

### EDITOR AND END-USER VARIATIONS

If the Software includes a feature that allows you to modify the Software or to construct new variations (an "Editor"), you may use such Editor to create modifications or enhancements to the Software, including the construction of new levels (collectively the "Variations"), subject to the following restrictions. Your Variations: (i) must only work with the full, registered copy of the Software; (ii) must not contain modifications to any executable file; (iii) must not contain any libelous, defamatory or other illegal material, material that is scandalous or invades the rights of privacy or publicity of any third party; (iv) must not contain any trademarks, copyright-protected work or other property of third parties; and (v) may not be commercially exploited by you, including but not limited to making such Variations available for sale or as part of a pay-per-play or timestaring service.

### **TERMINATION**

This EULA is effective until terminated. You may terminate this EULA at any time by destroying the Software. This EULA will terminate automatically without notice from the Company if you fail to comply with any provisions of this EULA. All provisions of this EULA as to warranties, limitation of liability, remedies and damages will survive termination.

### LIMITED WARRANTY AND DISCLAIMER OF WARRANTIES

You are aware and agree that use of the Software and the media on which is recorded is at your sole risk. The Software and media are supplied "AS IS." Unless otherwise provided by applicable law, the Company warrants to the original purchaser of this product that the Software storage medium will be free from defects in materials and workmanship under normal use for ninety (90) days from the date of purchase. The warranty is void if the defect has arisen through accident, abuse, neglect or misapplication. If the Software fails to conform to this warranty, you may at your sole and exclusive remedy, obtain a replacement free of charge if you return the defective Software. Follow the Product Return Procedures described in the Manual. The Company does not warrant that the Software or its operations or functions will meet your requirements, or that the use of the Software will be without interruption or error.

TO THE FULLEST EXTENT PERMISSIBLE UNDER APPLICABLE LAW, EXCEPT FOR THE EXPRESS WARRANTY SET FORTH ABOVE, THE COMPANY DISCLAIMS ALL WARRANTIES, EXPRESS OR IMPLIED, INCLUDING AND WITHOUT LIMITATION, THE IMPLIED WAR-RANTIES OF MERCHANTABILITY AND FITNESS FOR A PARTICU-LAR PURPOSE AND NON-INFRINGEMENT. EXCEPT FOR THE EXPRESS WARRANTY SET FORTH ABOVE, THE COMPANY DOES NOT WARRANT, GUARANTEE OR MAKE ANY REPRESENTATION REGARDING THE USE OR THE RESULTS OF THE USE OF THE SOFTWARE IN TERMS OF ITS CORRECTNESS, ACCURACY, RELIA-BILITY, CURRENTNESS OR OTHERWISE. SOME JURISDICTIONS DO NOT ALLOW THE EXCLUSION OF OR LIMITATIONS ON IMPLIED WARRANTIES, SO THE ABOVE EXCLUSIONS AND LIMI-TATIONS MAY NOT APPLY TO YOU.

### LIMITATION OF LIABILITY

IN NO EVENT WILL THE COMPANY OR ITS EMPLOYEES OR LICENSORS BE LIABLE FOR ANY INCIDENTAL, INDIRECT, SPECIAL, CONSEQUENTIAL OR PUNITIVE DAMAGES, OR ANY DAMAGES

WHATSOEVER (INCLUDING, WITHOUT LIMITATION, DAMAGES FOR INJURY TO PERSON OR PROPERTY, FOR LOSS OF PROFITS, BUSINESS INTERRUPTION, LOSS OF BUSINESS INFORMATION, LOSS OF PRIVACY, FAILURE TO MEET ANY DUTY AND NEGLI-GENCE) ARISING OUT OF OR IN ANY WAY RELATED TO THE USE OR INABILITY TO USE THE SOFTWARE, EVEN IF THE COMPANY OR AN AUTHORIZED REPRESENTATIVE OF THE COMPANY HAS BEEN ADVISED OF THE POSSIBILITY OF SUCH DAMAGES. SOME JURISDICTIONS DO NOT ALLOW THE EXCLUSION OF LIABILITY FOR INCIDENTAL OR CONSEQUENTIAL DAMAGES, SO THE ABOVE EXCLUSION MAY NOT APPLY TO YOU.

### IN NO EVENT WILL THE LIABILITY OF THE COMPANY FOR DAM-AGES WITH RESPECT TO THE SOFTWARE EXCEED THE AMOUNTS ACTUALLY PAID BY YOU FOR THE SOFTWARE.

### CHOICE OF LAW AND VENUE

This EULA is governed by the laws of the United States of America and the State of New York, exclusive of its conflicts of law provisions. The exclusive venue for litigation regarding or arising from this EULA is New York County, New York and you agree to submit to the Jurisdiction of the courts of New York County, New York for any such litigation.

### **MISCELLANEOUS**

If any provision or portion of this EULA is found to be unlawful, void, or for any reason unenforceable, it will be severed from and in no way affect the validity or enforceability of the remaining provisions of the EULA.

This EULA constitutes the entire agreement between you and the Company regarding the Software and its use.

© 2004 Atari, Inc. All Rights Reserved. © 2004 Human Head Studios, Incorporated. Dead Man's Hand and the Dead Man's Hand logo are Trademarks of Human Head Studios, Incorporated. All rights reserved.

Windows and DirectX are either registered trademarks or trademarks of Microsoft Corporation in the United States and/or other countries. Pentium is a trademark or registered trademark of Intel Corporation or its subsidiaries in the United States and other countries.

This product contains software technology licensed from GameSpy Industries, Inc. © 1999-2003 GameSpy Industries, Inc. All rights reserved.

Excerpt of poetry on page 4 from "The Harvest" in Whar' the Hand O' God Is Seen by John W. Crawford.

Eulogy for Wild Bill Hickok on page 25 from *Whar' the Hand O' God Is Seen* by John W. Crawford. Calexico appears courtesy of Touch and Go Records.

The following tracks are used with permission:

Attack El Robot! Attack!

Gypsy's Curse

Mid Town

Sprawl

Frontera

![](_page_13_Picture_19.jpeg)

# REGISTER ONLINE TODAY!

It's as simple as 1, 2, 3! 1. Go to www.gameregister.com 2. Enter your game's info 3. Select a great offer Receive exclusive game-related info or other special offers by registering online today! That's it.

Atari will not contact you without your express permission and does not sell or share registration information. For more information about our privacy policy, visit http://www.us.atari.com/privacy\_policy.asp

© 2004 Atari, Inc. All Rights Reserved. © 2004 Human Head Studios, Incorporated. Dead Man's Hand and the Dead Man's Hand logo are Trademarks of Human Head Studios, Incorporated. All rights reserved. All trademarks are the property of their respective owners.

Atari, Inc., 417 Fifth Avenue, New York, NY 10016 USA

MADE IN THE USA.